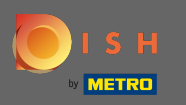

## A partir du tableau de bord DISH Order, cliquez sur les ventes pour gérer les commandes.

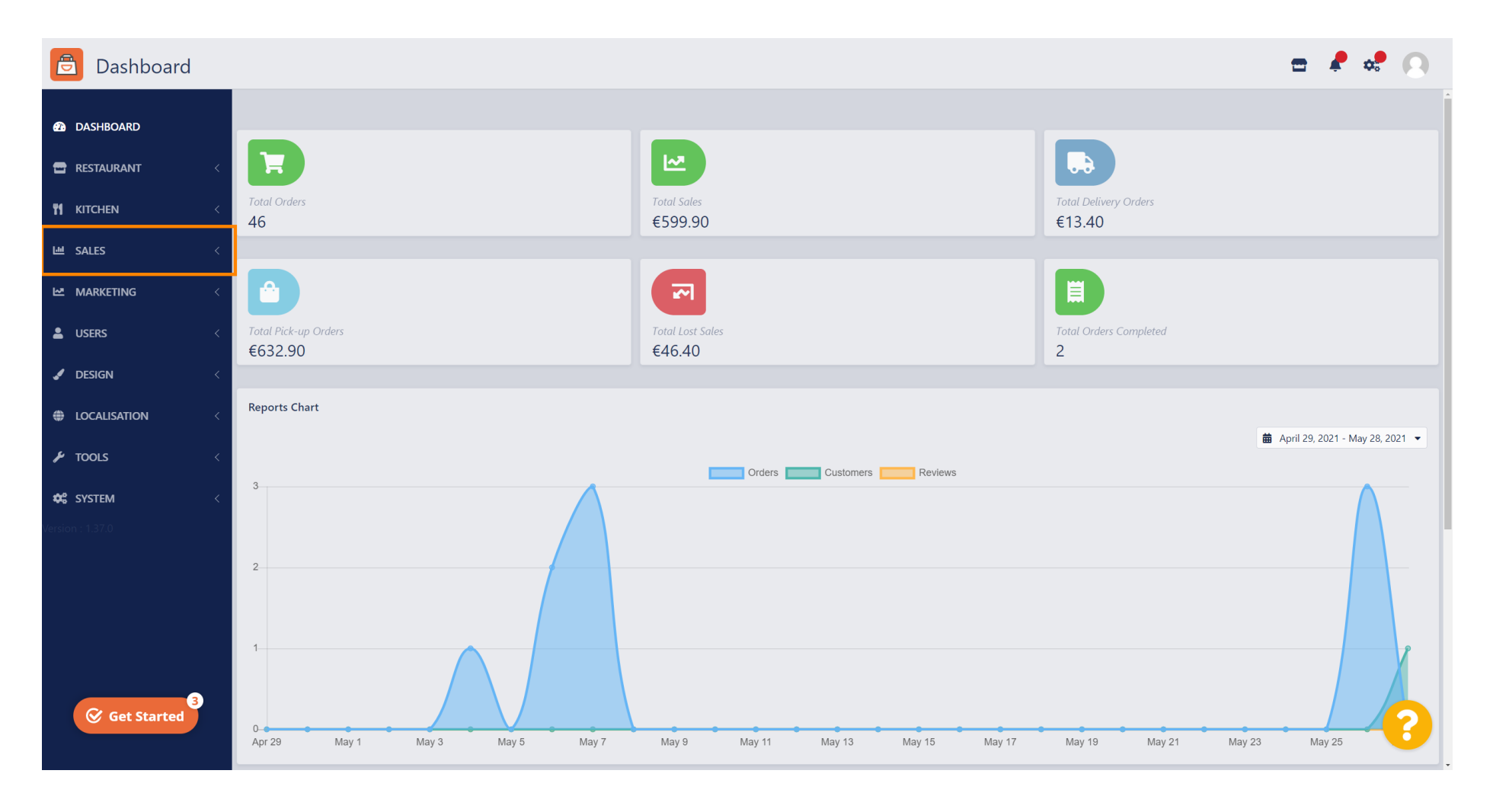

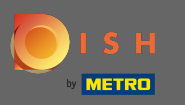

#### Cliquez sur les commandes pour continuer.

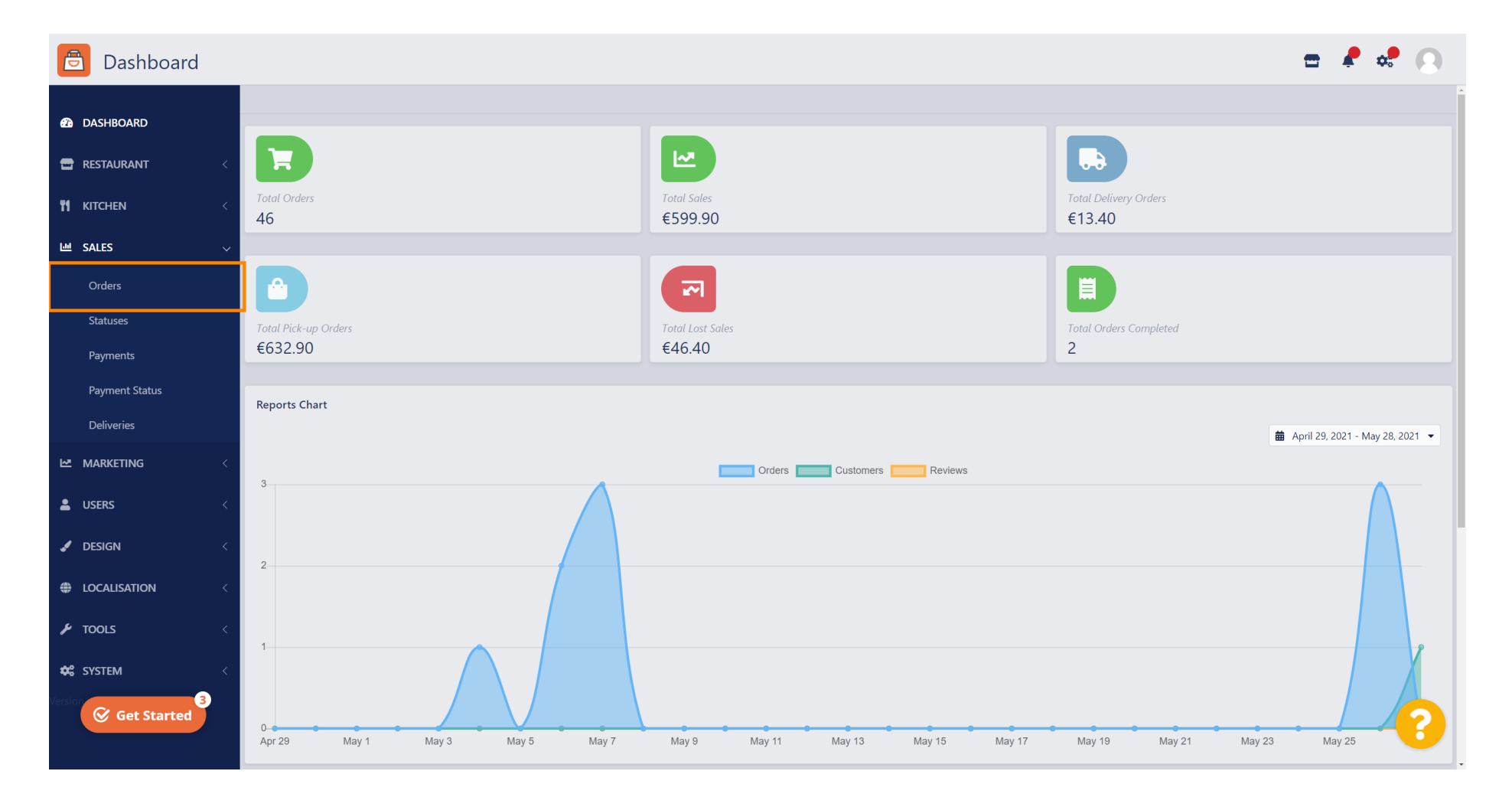

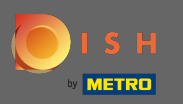

#### (i) Toutes les commandes seront listées ici.

| 🖻 Orders            |              |                                 |                  |         |                 |                 |          | =                          | ¢.     | 9 |
|---------------------|--------------|---------------------------------|------------------|---------|-----------------|-----------------|----------|----------------------------|--------|---|
| Ashboard            | Tolete       | Switch to assigned view 🛛 🖹 Dov | wnload list      |         |                 |                 |          |                            |        | T |
| <b>RESTAURANT</b> < | . II         |                                 | CUSTOMER NAME    | TYPE    | FULFILMENT TIME | FULFILMENT DATE | STATUS   | PAYMENT                    | TOTAL  | ₽ |
| ti kitchen <        | 6            | 4 Pizzeria Bella Italia         | Tight Terrat     | Pick-up | 17:30           | 26 May 2021     | Pending  | Cash                       | €17.00 |   |
| 낸 SALES ~           | - <i>•</i> 6 | 3 Pizzeria Bella Italia         | Cristian Review  | Pick-up | 14:30           | 26 May 2021     | Pending  | Card Payment in Restaurant | €24.00 |   |
| Orders              | A 6          | 2 Pizzeria Bella Italia         | 101.011          | Pick-up | 11:34           | 26 May 2021     | Pending  | Cash                       | €4.00  |   |
| Statuses            | - <i>•</i> 6 | i1 Pizzeria Bella Italia        | Software         | Pick-up | 12:08           | 07 May 2021     | Canceled | Cash                       | €6.70  |   |
| Payments            | 6            | i0 Pizzeria Bella Italia        | 1000 Date        | Pick-up | 11:02           | 07 May 2021     | Canceled | Cash                       | €6.30  |   |
| Payment Status      | <b>Ø</b> 5   | 9 Pizzeria Bella Italia         | Software         | Pick-up | 10:31           | 07 May 2021     | Canceled | Online Payment             | €10.80 |   |
| Deliveries          | S            | 8 Pizzeria Bella Italia         | Reflected Lorenz | Pick-up | 01:00           | 06 May 2021     | Pending  | Cash                       | €23.70 |   |
| MARKETING <         | 🗌 🥒 S        | 7 Pizzeria Bella Italia         | Reflected cores  | Pick-up | 01:00           | 06 May 2021     | Pending  | Cash                       | €23.70 |   |
| LUSERS <            | 🗌 🥒 S        | 6 Pizzeria Bella Italia         | Totaro Neol      | Pick-up | 10:41           | 04 May 2021     | Pending  | Card Payment in Restaurant | €6.70  |   |
|                     | S            | 5 Pizzeria Bella Italia         |                  | Pick-up | 13:21           | 29 Apr 2021     | Accepted | Cash                       | €10.60 |   |
| JESIGN <            | 5            | 4 Pizzeria Bella Italia         | Ber-Talina       | Pick-up | 09:55           | 28 Apr 2021     | Accepted | Card payment upon delivery | €16.50 |   |
| LOCALISATION <      | 5            | 3 Pizzeria Bella Italia         | 100-100          | Pick-up | 17:04           | 23 Apr 2021     | Pending  | Cash                       | €23.70 |   |
| 🗲 TOOLS <           | 5            | 2 Pizzeria Bella Italia         |                  | Pick-up | 12:19           | 21 Apr 2021     | Pending  | Cash                       | €9.50  |   |
| 🗱 SYSTEM <          | D 🖉 5        | 1 Pizzeria Bella Italia         | test line        | Pick-up | 11:20           | 14 Apr 2021     | Pending  | Cash                       | €35.10 |   |
| Version : 1.37.0    | 5            | 0 Pizzeria Bella Italia         | Suphis Facher    | Pick-up | 12:05           | 09 Apr 2021     | Accepted | Cash                       | €11.60 | 6 |
|                     |              |                                 |                  | a1.1    |                 |                 |          |                            |        |   |

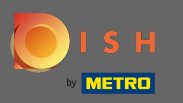

Les commandes peuvent être filtrées. Pour ouvrir les différentes options de filtre, cliquez sur l'icône de filtre.

| 🔒 Orders            |                                |                     |         |                 |                 |          | =                          | ¢.     | 0 |
|---------------------|--------------------------------|---------------------|---------|-----------------|-----------------|----------|----------------------------|--------|---|
| 🔁 DASHBOARD         | Telete Switch to assigned view | wnload list         |         |                 |                 |          |                            | [      | T |
| 🖶 RESTAURANT <      | ID 17 LOCATION                 | CUSTOMER NAME       | ТҮРЕ    | FULFILMENT TIME | FULFILMENT DATE | STATUS   | PAYMENT                    | TOTAL  | ≢ |
| <b>YI KITCHEN</b> < | 🧳 64 Pizzeria Bella Italia     | Tight Terrat        | Pick-up | 17:30           | 26 May 2021     | Pending  | Cash                       | €17.00 |   |
| Lud SALES 🗸         | 🧳 63 Pizzeria Bella Italia     | Original Review     | Pick-up | 14:30           | 26 May 2021     | Pending  | Card Payment in Restaurant | €24.00 |   |
| Orders              | 🥒 🧳 62 Pizzeria Bella Italia   | 1007-1007           | Pick-up | 11:34           | 26 May 2021     | Pending  | Cash                       | €4.00  |   |
| Statuses            | 🧳 61 Pizzeria Bella Italia     | Support Carbon      | Pick-up | 12:08           | 07 May 2021     | Canceled | Cash                       | €6.70  |   |
| Payments            | 🥏 60 Pizzeria Bella Italia     | Salter Tran         | Pick-up | 11:02           | 07 May 2021     | Canceled | Cash                       | €6.30  |   |
| Payment Status      | 🧳 59 Pizzeria Bella Italia     | Support Surface     | Pick-up | 10:31           | 07 May 2021     | Canceled | Online Payment             | €10.80 |   |
| Deliveries          | 🥏 58 Pizzeria Bella Italia     | Reflection Learning | Pick-up | 01:00           | 06 May 2021     | Pending  | Cash                       | €23.70 |   |
| MARKETING <         | 🧳 57 Pizzeria Bella Italia     | Reflected Lorenz    | Pick-up | 01:00           | 06 May 2021     | Pending  | Cash                       | €23.70 |   |
| LISERS <            | 🧷 🧳 56 Pizzeria Bella Italia   | Tonaro Nessi        | Pick-up | 10:41           | 04 May 2021     | Pending  | Card Payment in Restaurant | €6.70  |   |
|                     | 🧳 55 Pizzeria Bella Italia     | 100-000             | Pick-up | 13:21           | 29 Apr 2021     | Accepted | Cash                       | €10.60 |   |
| JESIGN <            | 🧷 54 Pizzeria Bella Italia     | Ban-Talina          | Pick-up | 09:55           | 28 Apr 2021     | Accepted | Card payment upon delivery | €16.50 |   |
| LOCALISATION <      | 🖉 53 Pizzeria Bella Italia     | 100.000             | Pick-up | 17:04           | 23 Apr 2021     | Pending  | Cash                       | €23.70 |   |
| 🖌 TOOLS 🧹           | 🧷 🧳 52 Pizzeria Bella Italia   |                     | Pick-up | 12:19           | 21 Apr 2021     | Pending  | Cash                       | €9.50  |   |
| 🗱 SYSTEM <          | 🖉 🧳 51 Pizzeria Bella Italia   | test line           | Pick-up | 11:20           | 14 Apr 2021     | Pending  | Cash                       | €35.10 |   |
| Version : 1.37.0    | 🖉 🖉 50 Pizzeria Bella Italia   | Sophia Fischer      | Pick-up | 12:05           | 09 Apr 2021     | Accepted | Cash                       | €11.60 | 6 |
|                     |                                |                     |         |                 |                 |          |                            |        |   |

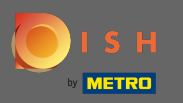

## () Plusieurs filtres peuvent être choisis pour préciser les résultats.

| 🔁 Orders            |                                 |                                                      |         |                                          |                        |          | 1                          | 🖿 🦧 📌  | 9 |  |
|---------------------|---------------------------------|------------------------------------------------------|---------|------------------------------------------|------------------------|----------|----------------------------|--------|---|--|
| DASHBOARD           | Tolete Switch to assigned view  | Delete     Switch to assigned view     Download list |         |                                          |                        |          |                            |        |   |  |
| TRESTAURANT <       | View all assignees 🔹            | View all locations                                   | • View  | View all status     View all order types |                        |          | View all payments 🔹        |        |   |  |
| <b>Y1 KITCHEN</b> < | View all years 👻                | View all months                                      | • View  | all days 👻                               | View all payment statu | uses 🔹   |                            |        |   |  |
| ഥ SALES 🗸           | Clear Search by id, location, s | tatus, staff or customer name.                       |         |                                          |                        |          |                            |        | ٩ |  |
| Orders              |                                 | CUSTOMER NAME                                        | ТҮРЕ    | FULFILMENT TIME                          | FULFILMENT DATE        | STATUS   | PAYMENT                    | TOTAL  | ₽ |  |
| Statuses            | 🥒 64 Pizzeria Bella Italia      | Tight Securit                                        | Pick-up | 17:30                                    | 26 May 2021            | Pending  | Cash                       | €17.00 |   |  |
| Payments            | 🥒 63 Pizzeria Bella Italia      | Cristian Review                                      | Pick-up | 14:30                                    | 26 May 2021            | Pending  | Card Payment in Restaurant | €24.00 |   |  |
| Payment Status      | 🧷 62 Pizzeria Bella Italia      | 1007-1007                                            | Pick-up | 11:34                                    | 26 May 2021            | Pending  | Cash                       | €4.00  |   |  |
| Deliveries          | 🥒 61 Pizzeria Bella Italia      | Suphar Facher                                        | Pick-up | 12:08                                    | 07 May 2021            | Canceled | Cash                       | €6.70  |   |  |
| MARKETING <         | 🥒 🧳 60 Pizzeria Bella Italia    | table Date                                           | Pick-up | 11:02                                    | 07 May 2021            | Canceled | Cash                       | €6.30  |   |  |
| LUSERS <            | 💉 59 Pizzeria Bella Italia      | Suphar Facher                                        | Pick-up | 10:31                                    | 07 May 2021            | Canceled | Online Payment             | €10.80 |   |  |
| Jesign <            | 🥒 58 Pizzeria Bella Italia      | Reflectes Lowers                                     | Pick-up | 01:00                                    | 06 May 2021            | Pending  | Cash                       | €23.70 |   |  |
|                     | 💉 57 Pizzeria Bella Italia      | Reflectes Lowers                                     | Pick-up | 01:00                                    | 06 May 2021            | Pending  | Cash                       | €23.70 |   |  |
| f. 70015            | 🥒 56 Pizzeria Bella Italia      | Totare Nexal                                         | Pick-up | 10:41                                    | 04 May 2021            | Pending  | Card Payment in Restaurant | €6.70  |   |  |
|                     | 🥒 55 Pizzeria Bella Italia      | 100.000                                              | Pick-up | 13:21                                    | 29 Apr 2021            | Accepted | Cash                       | €10.60 |   |  |
| SYSTEM <            | 🧷 54 Pizzeria Bella Italia      | Barr Fallens                                         | Pick-up | 09:55                                    | 28 Apr 2021            | Accepted | Card payment upon delivery | €16.50 |   |  |
|                     | 🧳 53 Pizzeria Bella Italia      | 1000 1000                                            | Pick-up | 17:04                                    | 23 Apr 2021            | Pending  | Cash                       | €23.70 | 2 |  |
|                     | 🥒 🧳 52 Pizzeria Bella Italia    | rere re                                              | Pick-up | 12:19                                    | 21 Apr 2021            | Pending  | Cash                       | €9.50  |   |  |

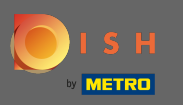

Pour afficher toutes les commandes pour une période spécifique, sélectionnez l'année qui vous intéresse.

| Orders         |                                                  |                              |         |                 |                             |          |                            |  | ¢.     | 0          |
|----------------|--------------------------------------------------|------------------------------|---------|-----------------|-----------------------------|----------|----------------------------|--|--------|------------|
| DASHBOARD      | Delete Switch to assigned view     Download list |                              |         |                 |                             |          |                            |  |        | T          |
|                | View all assignees                               | View all locations           | • Vie   | w all status 👻  | View all order types        | •        | View all payments •        |  |        |            |
| ti kitchen <   | View all years 🗸 🗸                               | May                          | • Vie   | w all days      | View all payment statuses • |          |                            |  |        |            |
| 년 SALES 🗸      | Clear Search by id, location, sta                | tus, staff or customer name. |         |                 |                             |          |                            |  |        | ٩          |
| Orders         |                                                  | CUSTOMER NAME                | TYPE    | FULFILMENT TIME | FULFILMENT DATE             | STATUS   | PAYMENT                    |  | TOTAL  | ŧ          |
| Statuses       | 📄 💉 64 Pizzeria Bella Italia                     | Tight Name                   | Pick-up | 17:30           | 26 May 2021                 | Pending  | Cash                       |  | €17.00 |            |
| Payments       | 🧳 63 Pizzeria Bella Italia                       | Crossian Reveal              | Pick-up | 14:30           | 26 May 2021                 | Pending  | Card Payment in Restaurant |  | €24.00 |            |
| Payment Status | 📄 💉 62 Pizzeria Bella Italia                     | 10011000                     | Pick-up | 11:34           | 26 May 2021                 | Pending  | Cash                       |  | €4.00  |            |
| Deliveries     | 🧳 61 Pizzeria Bella Italia                       | Support Carlow               | Pick-up | 12:08           | 07 May 2021                 | Canceled | Cash                       |  | €6.70  |            |
| MARKETING <    | 🥏 60 Pizzeria Bella Italia                       | inter Tra                    | Pick-up | 11:02           | 07 May 2021                 | Canceled | Cash                       |  | €6.30  |            |
| LUSERS <       | 🥒 🖋 59 Pizzeria Bella Italia                     | Support Sector               | Pick-up | 10:31           | 07 May 2021                 | Canceled | Online Payment             |  | €10.80 |            |
| Jesign <       | 🥏 58 Pizzeria Bella Italia                       | Raffueline Lorenz            | Pick-up | 01:00           | 06 May 2021                 | Pending  | Cash                       |  | €23.70 |            |
| Localisation < | 🥒 🖋 57 Pizzeria Bella Italia                     | Reflected Lorenz             | Pick-up | 01:00           | 06 May 2021                 | Pending  | Cash                       |  | €23.70 |            |
|                | 🦳 🖋 56 Pizzeria Bella Italia                     | Tatana Resai                 | Pick-up | 10:41           | 04 May 2021                 | Pending  | Card Payment in Restaurant |  | €6.70  |            |
|                | 🥒 🖋 55 Pizzeria Bella Italia                     | 100-000                      | Pick-up | 13:21           | 29 Apr 2021                 | Accepted | Cash                       |  | €10.60 |            |
| Varian 137.0   | 🥒 54 Pizzeria Bella Italia                       | Barr Patrice                 | Pick-up | 09:55           | 28 Apr 2021                 | Accepted | Card payment upon delivery |  | €16.50 |            |
|                | 💉 53 Pizzeria Bella Italia                       | 1000 1000                    | Pick-up | 17:04           | 23 Apr 2021                 | Pending  | Cash                       |  | €23.70 | 2          |
|                | 🧷 🧳 52 Pizzeria Bella Italia                     | rere re                      | Pick-up | 12:19           | 21 Apr 2021                 | Pending  | Cash                       |  | €9.50  | <b>-</b> . |

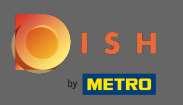

# Continuez en choisissant le mois que vous souhaitez afficher.

| 🖹 Orders         |                                       |                                |           |                 |  |                          |          |                            | ¢.     | 0  |
|------------------|---------------------------------------|--------------------------------|-----------|-----------------|--|--------------------------|----------|----------------------------|--------|----|
| DASHBOARD        | <b>Delete</b> Switch to assigned view | Download list                  |           |                 |  |                          |          |                            |        | T  |
| 🖶 RESTAURANT 🧹   | View all assignees 🔹                  | View all locations             | ✓ View al | View all status |  | View all order types 🔹   |          | View all payments          |        |    |
| ti kitchen <     | 2021 -                                | Мау                            | ▼ View al | View all days   |  | View all payment statuse | es 🔻     |                            |        |    |
| 년 SALES 🗸        | X Clear Search by id, location, s     | tatus, staff or customer name. |           |                 |  |                          |          |                            |        | ٩  |
| Orders           |                                       | CUSTOMER NAME                  | TYPE      | FULFILMENT TIME |  | FULFILMENT DATE          | STATUS   | PAYMENT                    | TOTAL  | ## |
| Statuses         | 🥏 64 Pizzeria Bella Italia            | Tight New at                   | Pick-up   | 17:30           |  | 26 May 2021              | Pending  | Cash                       | €17.00 |    |
| Payments         | 🧳 63 Pizzeria Bella Italia            | Christian Nervan               | Pick-up   | 14:30           |  | 26 May 2021              | Pending  | Card Payment in Restaurant | €24.00 |    |
| Payment Status   | 🦳 💉 62 Pizzeria Bella Italia          | 1007-004                       | Pick-up   | 11:34           |  | 26 May 2021              | Pending  | Cash                       | €4.00  |    |
| Deliveries       | 🥒 61 Pizzeria Bella Italia            | Suphis Factor                  | Pick-up   | 12:08           |  | 07 May 2021              | Canceled | Cash                       | €6.70  |    |
| MARKETING <      | 🥒 🔗 60 Pizzeria Bella Italia          | inter-Tran                     | Pick-up   | 11:02           |  | 07 May 2021              | Canceled | Cash                       | €6.30  |    |
| LUSERS <         | n 59 Pizzeria Bella Italia            | Support Surface                | Pick-up   | 10:31           |  | 07 May 2021              | Canceled | Online Payment             | €10.80 |    |
| 🖌 DESIGN 🧹       | 🧳 58 Pizzeria Bella Italia            | Raffactus Lorenz               | Pick-up   | 01:00           |  | 06 May 2021              | Pending  | Cash                       | €23.70 |    |
| LOCALISATION <   | 💉 57 Pizzeria Bella Italia            | Reflectes Lowers               | Pick-up   | 01:00           |  | 06 May 2021              | Pending  | Cash                       | €23.70 |    |
| 4 <b>T</b> OOLS  | 📄 💉 56 Pizzeria Bella Italia          | Tatana Nessi                   | Pick-up   | 10:41           |  | 04 May 2021              | Pending  | Card Payment in Restaurant | €6.70  |    |
|                  |                                       |                                |           |                 |  |                          |          |                            |        |    |
| SYSTEM <         |                                       |                                |           |                 |  |                          |          |                            |        |    |
| Version V 1.37.0 |                                       |                                |           |                 |  |                          |          |                            |        | ?  |
|                  |                                       |                                |           |                 |  |                          |          |                            |        |    |

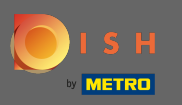

0

Le résultat peut être exporté sous forme de fichier CSV. Pour cela, cliquez sur la liste de téléchargement .

| 🖹 Orders                                                                                                    |                                                                        |                      |                             | <b>=</b>                   | P 📽 💽   |
|----------------------------------------------------------------------------------------------------|------------------------------------------------------------------------|----------------------|-----------------------------|----------------------------|---------|
| DASHBOARD     D                                                                                                    | Delete Switch to assigned view Download list                           |                      |                             |                            | T       |
| The restaurant the statement of the statement of the stat | View all assignees   View all locations                                | View all status      | View all order types 🔹      | View all payments          |         |
| TI KITCHEN <                                                                                                    | 2021 - April                                                           | View all days        | View all payment statuses 🔹 |                            |         |
| 년 SALES ~                                                                                                    | <b>X</b> Clear Search by id, location, status, staff or customer name. |                      |                             |                            | Q       |
| Orders                                                                                                    | ID 17 LOCATION CUSTOMER NAME                                           | TYPE FULFILMENT TIME | FULFILMENT DATE STATUS      | PAYMENT                    | TOTAL 韋 |
| Statuses                                                                                                    | 🖉 55 Pizzeria Bella Italia                                             | Pick-up 13:21        | 29 Apr 2021 Accepted        | Cash                       | €10.60  |
| Payments                                                                                                    | 🖋 54 Pizzeria Bella Italia                                             | Pick-up 09:55        | 28 Apr 2021 Accepted        | Card payment upon delivery | €16.50  |
| Payment Status                                                                                                    | 🖉 53 Pizzeria Bella Italia                                             | Pick-up 17:04        | 23 Apr 2021 Pending         | Cash                       | €23.70  |
| Deliveries                                                                                                    | 🖋 52 Pizzeria Bella Italia                                             | Pick-up 12:19        | 21 Apr 2021 Pending         | Cash                       | €9.50   |
| MARKETING <                                                                                                    | 🖉 🖉 51 Pizzeria Bella Italia                                           | Pick-up 11:20        | 14 Apr 2021 Pending         | Cash                       | €35.10  |
| LUSERS <                                                                                                    | 🛷 50 Pizzeria Bella Italia                                             | Pick-up 12:05        | 09 Apr 2021 Accepted        | Cash                       | €11.60  |
| J DESIGN <                                                                                                    | 🖉 49 Pizzeria Bella Italia                                             | Pick-up 11:39        | 09 Apr 2021 Accepted        | Cash                       | €11.60  |
|                                                                                                    | 💉 48 Pizzeria Bella Italia                                             | Pick-up 18:10        | 08 Apr 2021 Canceled        | Online Payment             | €6.70   |
| f TOOLS                                                                                                    | 🖉 47 Pizzeria Bella Italia                                             | Pick-up 14:51        | 07 Apr 2021 Completed       | Cash                       | €19.50  |
|                                                                                                    | 💉 46 Pizzeria Bella Italia                                             | Pick-up 13:43        | 06 Apr 2021 Accepted        | Cash                       | €14.10  |
| SYSTEM <                                                                                                    |                                                                        |                      |                             |                            |         |
|                                                                                                    |                                                                        |                      |                             |                            | ?       |

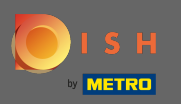

## () C'est ça. Vous avez bien visualisé votre commande, filtré les résultats et les avez exportés.

| Orders              |                                       |                               |                   |                 |    |                                            |           |                            | = | ¢.     | 0 |
|---------------------|---------------------------------------|-------------------------------|-------------------|-----------------|----|--------------------------------------------|-----------|----------------------------|---|--------|---|
| 2 DASHBOARD         | <b>Delete</b> Switch to assigned view | 🖞 Download list               |                   |                 |    |                                            |           |                            |   |        | T |
| 🖶 RESTAURANT 🧹      | View all assignees 🔹                  | View all locations            | ✓ View all status |                 | •  | <ul> <li>✓ View all order types</li> </ul> |           | View all payments -        |   |        |   |
| <b>YI KITCHEN</b> < | 2021 •                                | April                         | • View            | ı all days      | •  | View all payment statuses                  |           |                            |   |        |   |
| ഥ SALES 🗸           | Clear Search by id, location, st      | atus, staff or customer name. |                   |                 |    |                                            |           |                            |   |        | ٩ |
| Orders              |                                       | CUSTOMER NAME                 | TYPE              | FULFILMENT TIME | FU | ULFILMENT DATE                             | STATUS    | PAYMENT                    |   | TOTAL  | ₽ |
| Statuses            | 📄 💉 55 Pizzeria Bella Italia          | 100.000                       | Pick-up           | 13:21           | 2  | 9 Apr 2021                                 | Accepted  | Cash                       |   | €10.60 |   |
| Payments            | 🧳 54 Pizzeria Bella Italia            | Ber Talva                     | Pick-up           | 09:55           | 2  | 8 Apr 2021                                 | Accepted  | Card payment upon delivery |   | €16.50 |   |
| Payment Status      | 📄 💉 53 Pizzeria Bella Italia          | 100.000                       | Pick-up           | 17:04           | 2  | 3 Apr 2021                                 | Pending   | Cash                       |   | €23.70 |   |
| Deliveries          | 🖋 52 Pizzeria Bella Italia            |                               | Pick-up           | 12:19           | 2  | 1 Apr 2021                                 | Pending   | Cash                       |   | €9.50  |   |
| 🗠 marketing <       | 📄 💉 51 Pizzeria Bella Italia          | test Test                     | Pick-up           | 11:20           | 1- | 4 Apr 2021                                 | Pending   | Cash                       |   | €35.10 |   |
| LUSERS <            | 🖋 50 Pizzeria Bella Italia            | Suplice Factor                | Pick-up           | 12:05           | 0  | 9 Apr 2021                                 | Accepted  | Cash                       |   | €11.60 |   |
| 🖌 DESIGN 🧹          | 🥒 🧳 49 Pizzeria Bella Italia          | Suphis-Facher                 | Pick-up           | 11:39           | 0  | 9 Apr 2021                                 | Accepted  | Cash                       |   | €11.60 |   |
| Localisation <      | 🥒 🖋 48 Pizzeria Bella Italia          | 100.000                       | Pick-up           | 18:10           | 0  | 8 Apr 2021                                 | Canceled  | Online Payment             |   | €6.70  |   |
| *<br>6 TOOLS        | 📄 💉 47 Pizzeria Bella Italia          | (14/10-8)                     | Pick-up           | 14:51           | 0  | 7 Apr 2021                                 | Completed | Cash                       |   | €19.50 |   |
|                     | 🥒 🖋 46 Pizzeria Bella Italia          | Charlow-M.                    | Pick-up           | 13:43           | 0  | 6 Apr 2021                                 | Accepted  | Cash                       |   | €14.10 |   |
| SYSTEM <            |                                       |                               |                   |                 |    |                                            |           |                            |   |        |   |
| Verdian (137.0      |                                       |                               |                   |                 |    |                                            |           |                            |   |        | 8 |